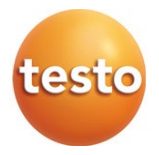

# testo 400 – wielofunkcyjny miernik warunków klimatycznych

Instrukcja skrócona

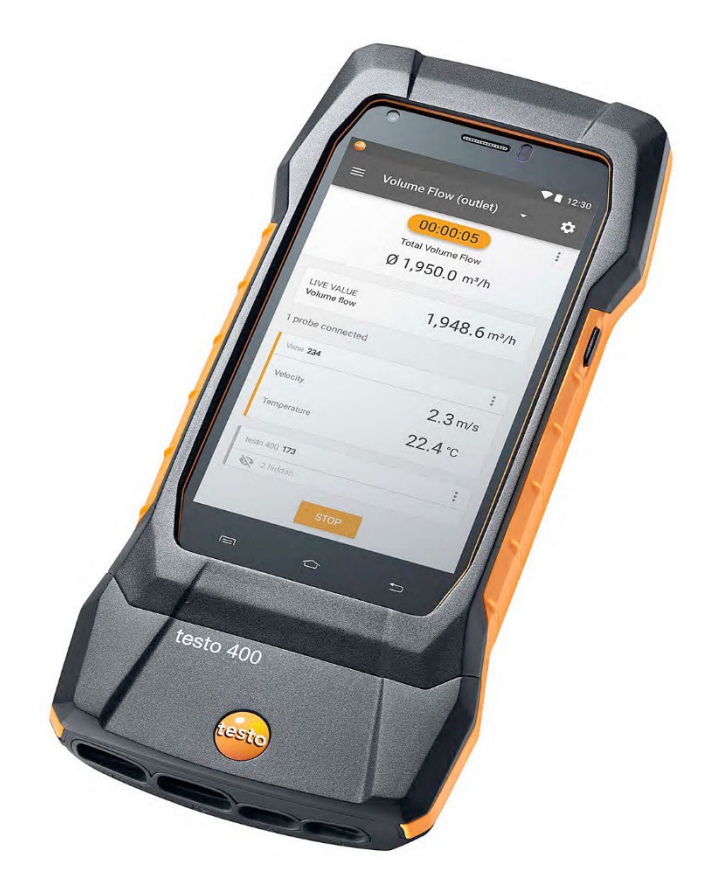

# Spis treści

| 1      | O niniejszym dokumencie                           | 3  |
|--------|---------------------------------------------------|----|
| 2      | Bezpieczeństwo i utylizacja                       | 3  |
| 3      | Wskazowki bezpieczeństwa dotyczące produktu       |    |
| 4<br>5 | Zastosowanie                                      | 4  |
| 6      | Kalibracja                                        | 4  |
| 7      | Opis produktu                                     | 5  |
| 7.1    | Widok z przodu                                    | 5  |
| 7.2    | Widok z tyłu                                      | 6  |
| 7.3    | Przyłącza czujników                               | 7  |
| 8      | Uruchomienie                                      | 7  |
| 8.1    | Zasilacz / akumulator                             | 7  |
| 8.2    | Włączanie i wyłączanie testo 400                  | 8  |
| 8.3    | Wyświetlacz z interfejsem użytkownika             | 9  |
| 9      | Użytkowanie produktu <u></u>                      | 10 |
| 9.1    | Przegląd menu głównego (🗮)                        | 10 |
| 9.2    | Przegląd rodzajów pomiarów (⊞)                    | 12 |
| 9.3    | Przegląd edycji widoku wartości pomiarowych ( 🎙 ) | 13 |
| 9.4    | W 5 krokach do wartości pomiarowych               | 14 |
| 10     | Oprogramowanie                                    | 15 |
| 10.1   | Cel zastosowania                                  | 15 |
| 10.2   | Warunki systemowe                                 | 15 |
| 10.3   | Pierwsze kroki                                    | 17 |
| 10.3.1 | Instalowanie oprogramowania / sterowników         | 17 |
| 10.3.2 | Uruchamianie testo DataControl                    | 18 |
| 10.4   | Użytkowanie produktu                              | 18 |
| 10.4.1 | Przegląd                                          | 18 |
| 10.4.2 | Synchronizacja danych                             | 19 |
| 11     | Dane techniczne                                   | 19 |
| 11.1   | Dopuszczenia produktowe                           | 21 |
| 11.2   | Kontakt i wsparcie                                | 21 |

# 1 O niniejszym dokumencie

- Instrukcja stanowi integralny element urządzenia.
- Przechowywać dokumentację w dostępnym miejscu, tak aby w razie potrzeby można z niej skorzystać.
- Przed rozpoczęciem użytkowania należy uważnie przeczytać niniejszą instrukcję obsługi i zapoznać się z produktem.
- Przekazać niniejszą instrukcję obsługi kolejnym użytkownikom produktu.
- Należy przestrzegać w szczególności wskazówek bezpieczeństwa oraz wskazówek ostrzegawczych, aby zapobiec obrażeniom i uszkodzeniom produktu.

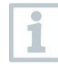

Dalsze informacje dotyczące wielofunkcyjnego miernika testo 400 można znaleźć w instrukcji obsługi online na stronie Testo www.testo.com w zakładce plików do pobrania dotyczących danego produktu.

# 2 Bezpieczeństwo i utylizacja

Przestrzegać dokumentu Informacje o Testo (jest dołączony do produktu).

### 3 Wskazówki bezpieczeństwa dotyczące produktu

#### 🛦 NIEBEZPIECZEŃSTWO

#### Wbudowany magnes Śmiertelne niebezpieczeństwo dla osób z rozrusznikiem serca!

 Należy zachować min. 20 cm odstępu pomiędzy rozrusznikiem serca a miernikiem.

#### UWAGA

#### Wbudowany magnes Niebezpieczeństwo uszkodzenia innych urządzeń!

 Należy zachować bezpieczną odległość od urządzeń, które mogą zostać uszkodzone przez zjawisko magnetyzmu (np. monitory, komputery, karty kredytowe, karty pamięci...).

## 4 Ochrona danych

Miernik testo 400 umożliwia wprowadzanie i zapisywanie danych osobowych, takich jak imię i nazwisko, firma, numer klienta, adres, numer telefonu, adres email i strona internetowa.

Zwracamy uwagę na to, że z oferowanych tutaj funkcji korzystają Państwo na własną odpowiedzialność. Dotyczy to zwłaszcza korzystania z funkcji interaktywnych (np. zapisywania danych klientów lub udostępniania wartości pomiarowych). Są Państwo odpowiedzialni za przestrzeganie obowiązujących w danym kraju rozporządzeń i przepisów o ochronie danych osobowych. Z tego względu mają Państwo obowiązek zapewnienia zgodności z prawem przeprowadzanych działań związanych z przetwarzaniem danych osobowych.

Pobierane przez miernik dane osobowe nigdy nie są automatycznie przekazywane do Testo SE & Co. KGaA.

# 5 Zastosowanie

testo 400 jest miernikiem do pomiaru parametrów warunków klimatycznych. testo 400 nadaje się w szczególności do badania komfortu cieplnego w miejscach pracy i do pomiaru przepływów w instalacjach wentylacyjnych oraz w ich pobliżu.

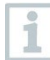

Mogą go używać tylko wykwalifikowani fachowcy. Używanie produktu w strefach zagrożonych wybuchem jest zabronione!

# 6 Kalibracja

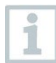

Sondy i rękojeść są standardowo dostarczane z certyfikatem kalibracji fabrycznej.

Dla wielu przypadków zastosowania zaleca się ponowną kalibrację sond wraz z rękojeścią oraz testo 400 co 12 miesięcy.

Ponowną kalibrację może przeprowadzić Testo Industrial Services (TIS) bądź też inny certyfikowany usługodawca.

W celu uzyskania dalszych informacji prosimy o kontakt z Testo.

# 7 Opis produktu

### 7.1 Widok z przodu

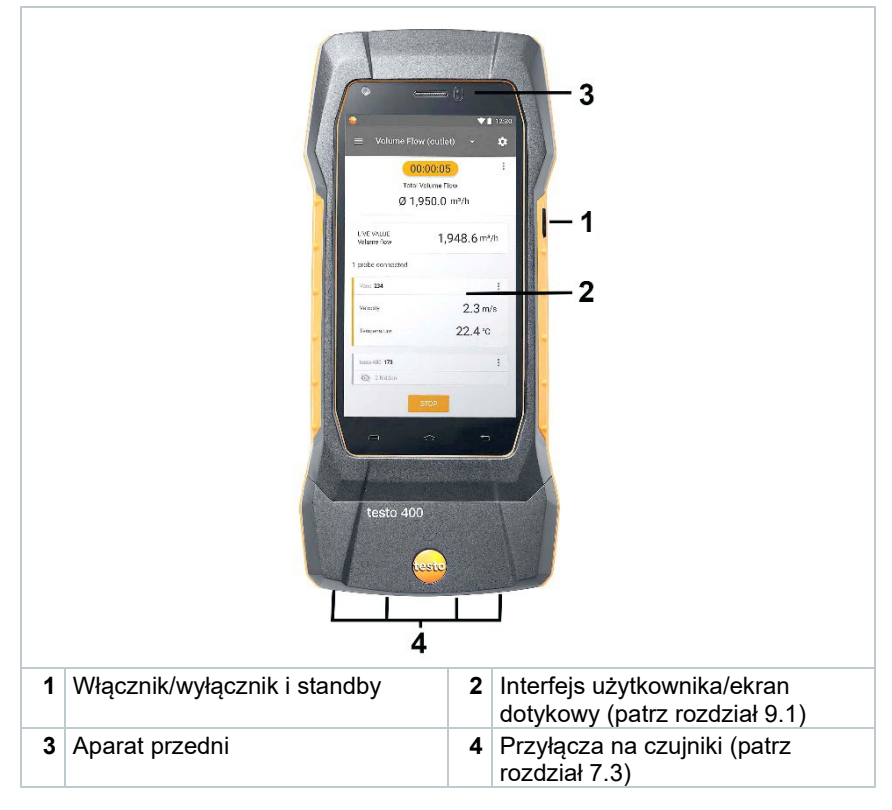

#### 7.2 Widok z tyłu

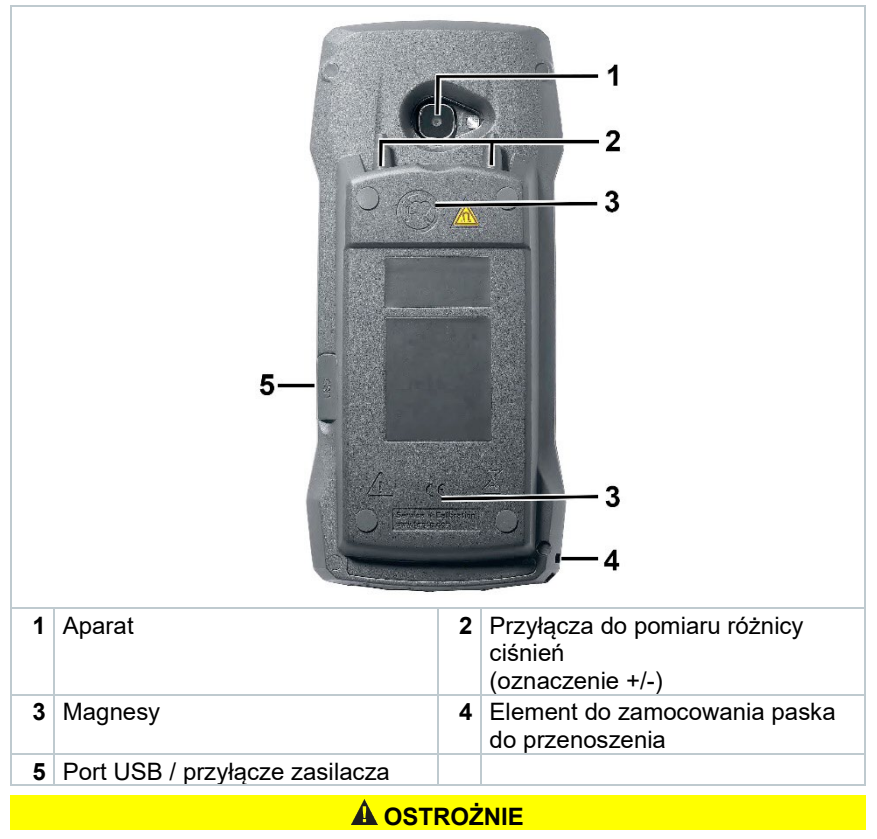

#### Możliwość oderwania się węża ciśnieniowego od tulei przyłączeniowej. Niebezpieczeństwo obrażeń!

- Zwrócić uwagę na prawidłowe podłączenie.

### 7.3 Przyłącza czujników

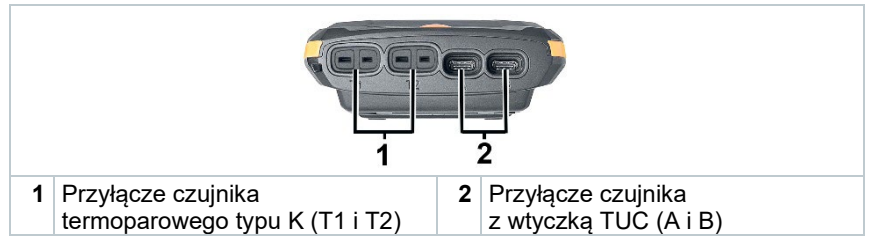

# 8 Uruchomienie

### 8.1 Zasilacz / akumulator

Miernik dostarczany jest z akumulatorem.

| 1 | 0 |
|---|---|
|   | 1 |
| L | 1 |

Przed użyciem miernika całkowicie naładować akumulator.

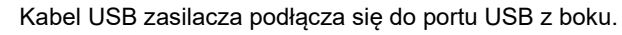

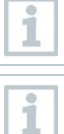

Po podłączeniu zasilacza zasilanie miernika odbywa się automatycznie przez zasilacz.

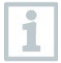

Akumulator ładować wyłącznie w temperaturze otoczenia od 0 do 45°C.

### 8.2 Włączanie i wyłączanie testo 400

| Stan<br>faktyczny                                                                                 |                                                                                                    | Czynność                                               | Funkcja                                                                                                    |  |  |  |
|---------------------------------------------------------------------------------------------------|----------------------------------------------------------------------------------------------------|--------------------------------------------------------|----------------------------------------------------------------------------------------------------|--|--|--|
| Urządzenie<br>wyłączone                                                                           |                                                                                                    | Nacisnąć i długo<br>przytrzymać przycisk<br>(> 3 sek.) | Urządzenie włączy się                                                                                                    |  |  |  |
| Po pierwszym uruchomieniu miernika asystent kor<br>kroku poprowadzi użytkownika przez następujące |                                                                                                    |                                                        | asystent konfiguracji krok po<br>następujące parametry ustawień:                                                                      |  |  |  |
|                                                                                                   | - Język                                                                                                    | C                                                      |                                                                                                    |  |  |  |
|                                                                                                   | - Kraj                                                                                                    |                                                        |                                                                                                    |  |  |  |
|                                                                                                   | - Jedno                                                                                                    | ostki                                                  |                                                                                                    |  |  |  |
|                                                                                                   | - WLAM                                                                                                    | N                                                      |                                                                                                    |  |  |  |
|                                                                                                   | - Data i                                                                                                    | i godzina                                              |                                                                                                    |  |  |  |
|                                                                                                   | - Własi                                                                                                    | ne dane firmy                                          |                                                                                                    |  |  |  |
|                                                                                                   | - Konto                                                                                                    | o e-mail                                               |                                                                                                    |  |  |  |
|                                                                                                   | Po asystencie konfiguracji można uruchomić samouczek. Samouczek<br>zaprezentuje ogólny sposób obsługi i najważniejsze funkcje miernika<br>na podstawie przykładów. |                                                        |                                                                                                    |  |  |  |
| Urządzenie<br>włączone                                                                            |                                                                                                    | Krótko nacisnąć przycisk<br>(< 1 sek.)                 | Urządzenie przejdzie w tryb<br>stand-by. Ponowne naciśnięcie<br>aktywuje urządzenie.                                                  |  |  |  |
| Urządzenie<br>włączone                                                                            |                                                                                                    | Nacisnąć i długo<br>przytrzymać przycisk<br>(> 1 sek.) | Wybór: za pomocą <b>[OK]</b><br>urządzenie można wyłączyć,<br>a za pomocą <b>[Anuluj]</b> można<br>anulować wyłączenie<br>urządzenia. |  |  |  |

1

Samouczek można w każdej chwili ponownie uruchomić w menu głównym w punkcie **Pomoc i informacje**.

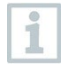

Po wyłączeniu miernika niezapisane wartości pomiarowe zostaną utracone.

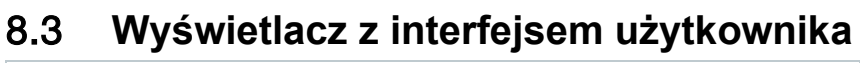

| 2 2   00:00:08        |    |                                                   |                                                                                                    |                                                         |     |  |  |  |
|-----------------------|----|---------------------------------------------------|----------------------------------------------------------------------------------------------------|---------------------------------------------------------|-----|--|--|--|
| <b>3</b> Ø 576.2 m³/h |    |                                                   |                                                                                                    |                                                         |     |  |  |  |
|                       |    | 4 —                                               | CURRENT VALUE<br>Volume flow<br>CURRENT VALUE<br>Standard volumetric flow<br>Hotwire 567<br>Flow velocity<br>Relative humidity | :<br>8.6 m³/h<br>7.7 m³/h<br>:-<br>0.02 m/s<br>43.6 %RH | — 8 |  |  |  |
| 1                     |    | 5 —                                               | Tomperature STOP                                                                                                    | 24.9 °c                                                 |     |  |  |  |
| 2                     |    | Wskazanie czas                                    | Wskazanie czasu trwania pomiaru                                                                                                |                                                         |     |  |  |  |
| 3                     |    | Wskazanie obliczonych wyników pomiarowych         |                                                                                                    |                                                         |     |  |  |  |
| 4                     |    | Wartość pomiarowa na czujnik                      |                                                                                                    |                                                         |     |  |  |  |
| 5                     |    | Pasek kontrolny z różnymi przyciskami funkcyjnymi |                                                                                                    |                                                         |     |  |  |  |
| 6                     |    | Pasek statusu urządzenia                          |                                                                                                    |                                                         |     |  |  |  |
| 7                     | \$ | Konfiguracja                                      |                                                                                                    |                                                         |     |  |  |  |
| 8                     | :  | Edycja wskazania wartości pomiarowych             |                                                                                                    |                                                         |     |  |  |  |

#### Pozostałe symbole interfejsu użytkownika (bez numeracji)

| $\leftarrow$ | Jeden poziom wstecz   |
|--------------|-----------------------|
| $\times$     | Opuszczanie widoku    |
| <            | Udostępnianie raportu |
| Q            | Wyszukiwanie          |
| *            | Ulubione              |
| Î            | Usuwanie              |
| $\bigcirc$   | Dalsze informacje     |

| E | Prezentacja raportu |
|---|---------------------|
| Ð | Wybór wielokrotny   |

## 9 Użytkowanie produktu

### 9.1 Przegląd menu głównego ( )

| ●                 | ▼⊿ ∎ 12:30<br>- 🌣 | - 8 | -   | • | Do sura. 1050   | 12:30 |
|-------------------|-------------------|-----|-----|---|-----------------|-------|
|                   | 0:05              |     |     |   | Measuring       |       |
| 1 probe connected |                   |     | - 1 |   | Customer        |       |
| Vane probe -674   | 1                 |     |     |   | Memory          |       |
| Velocity          | 0.26 m/s          |     |     | ۵ | Sensors         | irt   |
| remperature       | 22.1 °C           |     |     | - | Outlines        | :     |
| testo 400 173     |                   |     |     | ÷ | Settings        | :     |
| 1.2               |                   |     |     | 0 | Help            |       |
|                   |                   |     |     | 6 | Information     |       |
| STO               | 90                |     |     |   | Additional Apps |       |

| Menu                  | Opis                                                                                                    |
|-----------------------|----------------------------------------------------------------------------------------------------|
| Pomiar<br>(Measuring) | Lista z różnymi menu specyficznymi<br>dla aplikacji                                                                                                    |
| Klient<br>(Customer)  | Zapisywanie, edycja, usuwanie<br>informacji o klientach i instalacjach.                                                                                                    |
| Pamięć<br>(Memory)    | Wyświetlanie, edycja, wysyłanie,<br>eksport (możliwe różne formaty)<br>i usuwanie wykonanych pomiarów.                                                                                                    |
| Czujniki<br>(Sensors) | <ul> <li>Przegląd wbudowanych<br/>i podłączonych czujników.</li> <li>Justowanie poprzez<br/>wprowadzenie informacji<br/>o kalibracji</li> <li>Tłumienie</li> <li>Numer seryjny</li> <li>Wersja oprogramowania<br/>sprzętowego</li> <li>Stan baterii (czujnik Bluetooth<sup>®</sup>)</li> </ul> |

| Menu                                       | Opis                                                                                                    |
|--------------------------------------------|----------------------------------------------------------------------------------------------------|
| Ustawienia<br>(Settings)                   | Ustawienia urządzenia<br>- Ustawienia regionalne<br>- WLAN i e-mail<br>- Konfiguracja pomiaru<br>- Dane przedsiębiorstwa<br>- Latarka<br>- Ustawienia wyświetlacza<br>- Przywróć ustawienia fabryczne                                                        |
| Pomoc i informacje<br>(Help & Information) | <ul> <li>Pomoc</li> <li>Informacje o urządzeniu (numer<br/>seryjny, wersja aplikacji, wersja<br/>oprogramowania sprzętowego,<br/>informacje o aktualizacji)</li> <li>Samouczek</li> <li>Instrukcja obsługi</li> <li>Wykluczenie odpowiedzialności</li> </ul> |
| Inne zastosowania<br>(Additional Apps)     | Dodatkowe aplikacje<br>- Aparat<br>- Godzina<br>- E-mail<br>- Galeria<br>- Przeglądarka<br>- Kalendarz<br>- Kalkulator<br>- Szybka pomoc<br>- Manager plików                                                                                                 |

### 9.2 Przegląd rodzajów pomiarów (III)

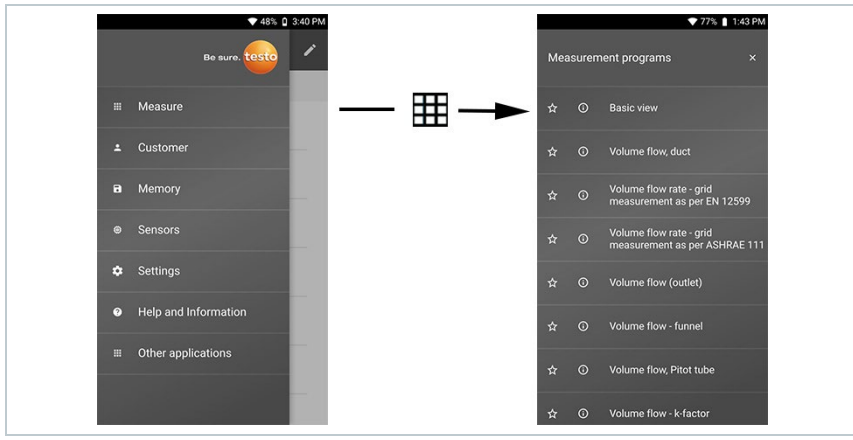

#### Rodzaje pomiarów (Measuring)

| Widok standardowy (Basic view)                                                            |
|-------------------------------------------------------------------------------------------|
| Strumień objętości – kanał (Volume Flow – Duct)                                           |
| Strumień objętości – kanał (EN 12599) (Duct traverse EN 12599)                            |
| Strumień objętości – kanał (ASHRAE 111) (Duct traverse ASHRAE 111)                        |
| Strumień objętości – wylot (Volume Flow – Outlet)                                         |
| Strumień objętości – rękaw pomiarowy (Volume Flow – Funnel)                               |
| Strumień objętości – rurka spiętrzająca (Volume Flow – Pitot tube)                        |
| Strumień objętości – współczynnik k (Volume Flow – k-factor)                              |
| Komfort cieplny – PMV/PPD (EN 7730 / ASHRAE 55) (Comfort – PMV/PPD (EN 7730 / ASHRAE 55)) |
| Dyskomfort – współczynnik przeciągu (Discomfort – Draft Rate)                             |
| Różnica temperatur (ΔT) (Differential temperature (ΔT))                                   |
| Różnica ciśnień (ΔP) (Differential pressure (ΔP))                                         |
| Wet Bulb Globe Temperature (WBGT)                                                         |
| Chłód – (AC + Refrigeration)                                                              |
| Przegrzanie celu – (Target superheat)                                                     |
| Moc chłodnicza/grzewcza – (Cooling and heating output)                                    |
| Test kompresora (T3) – (Compressor Test (T3))                                             |
| Test szczelności – (Tightness Test)                                                       |
| Temperatura normalna efektywna – (Normal Effective Temperature<br>(NET))                  |
|                                                                                           |

Dalsze informacje dotyczące poszczególnych rodzajów pomiarów można znaleźć w instrukcji obsługi online na stronie Testo

1

www.testo.com w zakładce plików do pobrania dotyczących danego produktu.

# 9.3 Przegląd edycji widoku wartości pomiarowych ( :)

|                                                             |                       | ▼ 46% 🛛 14:20 | •                                                                                                    |                                                                                                    |  |  |
|-------------------------------------------------------------|-----------------------|---------------|----------------------------------------------------------------------------------------------------|----------------------------------------------------------------------------------------------------|--|--|
|                                                             | ≡ Basic view          | \$            |                                                                                                    |                                                                                                    |  |  |
|                                                             | LIVE GRAI             | PHIC TABLE    | TemperatureT02 0   00:00:00 *C                                                                                                    |                                                                                                    |  |  |
|                                                             | 0   00:               | 00:00         | TemperatureNTC1 *C                                                                                                    |                                                                                                    |  |  |
|                                                             |                       |               | TemperatureNTC2 °C                                                                                                    |                                                                                                    |  |  |
|                                                             | testo 400 657         | :             |                                                                                                    |                                                                                                    |  |  |
|                                                             | Pressure              | 907.2 hPa     |                                                                                                    |                                                                                                    |  |  |
|                                                             | Differential pressure | U.UIZhPa      | Relative humiday SPH                                                                                                    |                                                                                                    |  |  |
|                                                             | IAQ: Pt100 850        | :             | Polaire minury Journ •                                                                                                    |                                                                                                    |  |  |
|                                                             | Temperature           | 24.65°c       | OK                                                                                                    |                                                                                                    |  |  |
|                                                             | IAQ: Turbulence 748   | 1             | Temperature 25.2 °C                                                                                                    |                                                                                                    |  |  |
|                                                             | Flow velocity         | 0.01 m/s      | Relative humidity 32.8 %RH                                                                                                    |                                                                                                    |  |  |
|                                                             | Temperature           | 26.3 °c       |                                                                                                    |                                                                                                    |  |  |
|                                                             | Pressure              | 907.2 hPa     | START                                                                                                    |                                                                                                    |  |  |
| Menu                                                        |                       |               | Opis                                                                                                    |                                                                                                    |  |  |
| Edycja widoku<br>(Edit view)                                |                       |               | Istnieje możliwość edycji widoku dla<br>każdego podłączonego czujnika.<br>Dostępne parametry pomiarowe<br>można zaznaczać i odznaczać.<br>Można również dopasować jednostke<br>każdego parametru. Zmiany te<br>zostaną zapisane dla następnego<br>pomiaru. | Ŋ                                                                                                    |  |  |
| Zerowanie czujnika ciśnienia<br>(Zero pressure sensor)      |                       |               | Po ustawieniu testo 400 w pozycji<br>użytkowej do pomiaru różnicy ciśnień<br>czujnik powinien zostać wyzerowany<br>w stosunku do powietrza otoczenia.                                                                                                    | Po ustawieniu testo 400 w pozycji<br>użytkowej do pomiaru różnicy ciśnień<br>czujnik powinien zostać wyzerowany<br>w stosunku do powietrza otoczenia.       |  |  |
| Ustawianie stopnia emisji<br>(Adjusting Degree of Emission) |                       |               | Po podłączeniu testo 805i w tym<br>miejscu pojawi się wybór stopnia<br>emisji. Można ustawić go<br>indywidualnie w zależności od<br>powierzchni pomiarowej.                                                                                                | Po podłączeniu testo 805i w tym<br>miejscu pojawi się wybór stopnia<br>emisji. Można ustawić go<br>indywidualnie w zależności od<br>powierzchni pomiarowei. |  |  |

### 9.4 W 5 krokach do wartości pomiarowych

1 Włączyć urządzenie: nacisnąć i przytrzymać przycisk > 1 sek. 2 Podłączyć sondę kablem lub Bluetoothem<sup>®</sup>. or 💦 3 Umieścić sondę w aplikacji. 4 Uruchomić pomiar i odczytać wartości pomiarowe.

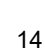

5 Zapisać i przesłać wartości pomiarowe.

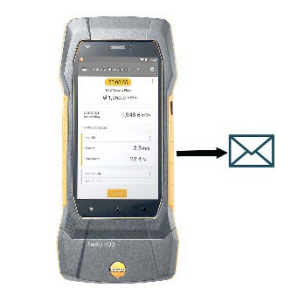

Dalsze informacje dotyczące wielofunkcyjnego miernika testo 400 można znaleźć w instrukcji obsługi online na stronie Testo www.testo.com w zakładce plików do pobrania dotyczących danego produktu.

# 10 Oprogramowanie

Miernik testo 400 posiada port USB, za pomocą którego można podłączyć go do komputera.

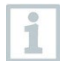

1

Do pracy z oprogramowaniem wymagana jest znajomość obsługi systemu operacyjnego Windows<sup>®</sup>.

## 10.1 Cel zastosowania

Oprogramowanie do zarządzania danymi pomiarowymi i analiz testo DataControl stanowi poszerzenie funkcjonalności miernika testo 400 o wiele przydatnych funkcji:

- Zarządzanie i archiwizacja danych klientów oraz informacji o punktach pomiarowych
- Odczyt, analiza i archiwizacja danych pomiarowych
- Graficzna prezentacja wartości pomiarowych
- Tworzenie profesjonalnych raportów pomiarowych z dostępnych danych pomiarowych
- Wygodne uzupełnianie raportów pomiarowych o zdjęcia i komentarze
- Import danych do miernika i eksport danych z niego

### 10.2 Warunki systemowe

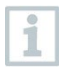

Do instalacji wymagane są uprawnienia administratora.

#### System operacyjny

Oprogramowanie współpracuje z następującymi systemami operacyjnymi:

- Windows<sup>®</sup> 10
- Windows<sup>®</sup> 11

#### Komputer

Komputer musi spełniać wymagania danego systemu operacyjnego. Ponadto muszą zostać spełnione następujące wymagania:

- Złącze USB 2 lub wyższe
- Procesor DualCore, co najmniej 1 GHz
- Co najmniej 2 GB RAM
- Co najmniej 5 GB wolnej pamięci na twardym dysku
- Ekran o rozdzielczości co najmniej 800 x 600 pikseli

### 10.3 Pierwsze kroki

# 10.3.1 Instalowanie oprogramowania / sterowników

1 Włożyć płytę CD z programem do napędu CD-ROM komputera. lub

Pobrać program (<u>www.testo.com/download-center</u>) i rozpakować plik zip odpowiednim programem.

- 2 Uruchomić plik TestoDataControlPCsetup.exe.
- Postępować zgodnie z zaleceniami kreatora instalacji.
- 4 Aby zakończyć instalację oprogramowania, kliknąć [Zakończ].
- 5 Po zakończeniu instalacji oprogramowania podłączyć urządzenie do komputera w celu kontynuacji instalacji sterowników.
- 6 Podłączyć urządzenie kablem USB do komputera.
- Nawiązane zostanie połączenie.

1

#### 10.3.2 Uruchamianie testo DataControl

Interfejs użytkownika oprogramowania uruchamia się w języku systemu operacyjnego, o ile język ten jest obsługiwany. W przypadku nieobsługiwanych języków interfejs uruchamia się w języku angielskim.

[Start] | Wszystkie aplikacje | Testo | kliknąć testo DataControl (dwukrotne kliknięcie lewym przyciskiem myszy).

testo DataControl uruchomi się automatycznie.

### 10.4 Użytkowanie produktu 10.4.1 Przegląd

|   | 86 sure. 1050                             | ← Floor 1 - Room 4.5 |    | SLATE MEANING MEANING      |
|---|-------------------------------------------|----------------------|----|----------------------------|
|   | ± Customer                                | Location information |    | and addantation            |
|   | © Settings                                | Name *               |    | Year of canadraction       |
|   | Help & Information     Help & Information |                      |    | Serut number               |
|   |                                           | Manufacturer         |    |                            |
|   |                                           | Kanalabmaße          |    |                            |
|   |                                           | Duct geometry 1      |    | Ar 100                     |
|   |                                           | Tree area            | cm | •                          |
|   |                                           |                      |    |                            |
| 1 | Menu ałówne                               |                      | 3  | Status połaczenia miernika |
| 2 | Powiadomienie o akt                       | tualizacji           | 4  | Pasek wielofunkcyjny       |
| 5 | Obszar wskazań                            |                      |    |                            |

Obsługa oprogramowania odbywa się na tej samej zasadzie co obsługa oprogramowania sprzętowego testo 400.

Dalsze informacje dotyczące testo DataControl można znaleźć w instrukcji obsługi online na stronie Testo www.testo.com w zakładce plików do pobrania dotyczących danego produktu.

#### 10.4.2 Synchronizacja danych

| and busicesses                                                                                                   |                        |                                  |                   |
|----------------------------------------------------------------------------------------------------|------------------------|----------------------------------|-------------------|
| Be sure. (050)                                                                                                   | Customer               |                                  | <b>د ب</b>        |
|                                                                                                    | + New customer         | transfer data                    | to testo 400      |
| ± Customer                                                                                                    |                        | Customer with<br>measuring sites | with measurements |
| Memory                                                                                                    | all customers          | อ่                               |                   |
| Settings                                                                                                    | Colour Black           | Ð                                | Ð                 |
|                                                                                                    | Colour Brown           | -                                | Ð                 |
| Help and Information                                                                                             | Colour Dark Green      | Ð                                | Ð                 |
| 🛛 Exit                                                                                                    | Colour Dark grey       | ภ                                | ภ                 |
|                                                                                                    | Colour Green           | -2                               | -2                |
| and the second second second second second second second second second second second second second second second | Colour Grey            | Ð                                | Ð                 |
| the second second second second second second second second second second second second second second second se  | Colour Lightning White | -D                               | -2                |
| the second second second second second second second second second second second second second second second se  | Colour Magenta         | Ð                                | Ð                 |
|                                                                                                    | Colour Orange          | -Z                               | Ð                 |
| 1 Connected to testo 400                                                                                         | Colour Pink            | Ð                                | Ð                 |
|                                                                                                    | Colour Purple          | ภ                                | ภ                 |

Dane można synchronizować wybiórczo dla poszczególnych klientów lub całościowo dla wszystkich klientów jednocześnie.

# 11 Dane techniczne

#### Informacje ogólne

i

| Cecha                            | Wartość                                                                                                    |
|----------------------------------|----------------------------------------------------------------------------------------------------|
| Przyłącza czujników              | <ul> <li>2x termopara typu K</li> <li>2x Testo Universal Connector (TUC) do<br/>podłączenia czujników kablowych z<br/>odpowiednią wtyczką</li> <li>1x różnica ciśnień</li> <li>1x ciśnienie bezwzględne (zintegrowane)</li> <li>4x czujnik Bluetooth<sup>®</sup> lub testo Smart Probe</li> </ul> |
| Porty                            | <ul> <li>Micro USB do podłączenia do komputera lub<br/>do ładowania akumulatora poprzez zasilacz</li> <li>WLAN 802.11 b/g/n</li> <li>Bluetooth<sup>®</sup> 4.0</li> </ul>                                                                                                    |
| Pojemność wewnętrznej<br>pamięci | 2 GB (odpowiada 1 000 000 wartości<br>pomiarowych)                                                                                                    |
| Czas pracy na akumulatorze       | około 10 godzin ciągłej pracy / 3200 mAh                                                                                                    |
| Cykl pomiarowy                   | 0,5 sek. / aktualizacja wyświetlacza 1 sek.<br>(termopara typu K: 2 sek.)                                                                                                    |
| Temperatura robocza              | -5 +45°C                                                                                                    |

| Cecha                         | Wartość                                                             |
|-------------------------------|---------------------------------------------------------------------|
| Temperatura<br>przechowywania | -20 +60°C                                                           |
| Temperatura ładowania         | 0 +45°C                                                             |
| Wymiary w mm                  | 186 x 89 x 41 (dł. x szer. x wys.)                                  |
| Materiał obudowy              | PC, ABS, TPE                                                        |
| Masa                          | 500 g                                                               |
| Klasa ochrony                 | IP 40 (z podłączonym czujnikiem)                                    |
| Wyświetlacz                   | Wyświetlacz HD 5,0 cali (1280*720 pikseli)                          |
| Aparat                        | <ul><li>Aparat przedni 5,0 MP</li><li>Aparat tylny 8,0 MP</li></ul> |

#### Wbudowane czujniki (przy 22°C, ±1 cyfra)

| Cechy                                             | Zakres pomiarowy | Dokładność                                                                                                    | Rozdzielc<br>zość |
|---------------------------------------------------|------------------|----------------------------------------------------------------------------------------------------|-------------------|
| Temperatura<br>(termopara typu<br>K) <sup>1</sup> | -200 +1370°C     | ±(0,3°C + 0,1% wartości<br>pomiarowej)<br>Wewnętrzny pomiar<br>punktów odniesienia:<br>±0,5°C                       | 0,1°C             |
| Temperatura<br>(NTC)                              | -40 +150°C       | ±0,2°C (-25,0 +74,9°C)<br>±0,4°C (-40,025,1°C)<br>±0,4°C (+75,0 +99,9°C)<br>±0,5% wartości<br>pomiarowej (reszta)   | 0,1°C             |
| Różnica<br>ciśnień <sup>2</sup>                   | 0 +200 hPa       | ±(0,3 Pa + 1% wartości<br>pomiarowej)<br>(0 25 hPa)<br>±(0,1 hPa + 1,5% wartości<br>pomiarowej)<br>(25,001 200 hPa) | 0,001 hPa         |
| Ciśnienie<br>bezwzględne                          | +700 +1100 hPa   | ±3 hPa                                                                                                    | 0,1 hPa           |

<sup>1</sup> Dane dotyczące dokładności dotyczą wyrównanych, stabilnych warunków temperaturowych. Podłączenie zasilacza, ładowanie akumulatora lub dodanie cyfrowych sond może tymczasowo je zakłócić i mogą wystąpić dodatkowe błędy.

<sup>2</sup> Podana dokładność pomiaru dotyczy czasu bezpośrednio po wyzerowaniu sondy dla dodatniego zakresu pomiarowego. Do pomiarów długookresowych zalecane jest zasilanie sieciowe z całkowicie naładowanym akumulatorem.

### 11.1 Dopuszczenia produktowe

Aktualne dopuszczenia znajdują się w załączonym dokumencie (załączonych dokumentach) Approval and Certification.

### 11.2 Kontakt i wsparcie

W razie pytań lub chęci uzyskania dodatkowych informacji prosimy o kontakt z dystrybutorem lub serwisem Testo. Dane kontaktowe można znaleźć na stronie internetowej www.testo.com/service-contact.

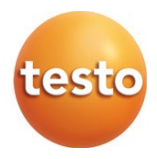

#### Testo Sp. z o.o.

ul. Wiejska 2 05-802 Pruszków Telefon: 22 863 74 01 E-mail: testo@testo.com.pl www.testo.com.pl

0970 4011 pl 09 - 02.2025